# 02 Candidats - Informations personnelles

#### Préalable

Cet écran permet de saisir ou modifier les informations personnelles (nationalité, INE, état civil, coordonnées téléphoniques, mail de contact...).

#### Acteurs

• Accès et fonctionnalités réservés aux candidats.

#### Pré-requis

· L'accès est réservé aux candidats détenteurs d'un compte d'accès à e-candidat.

#### Accès à l'écran

• Accès via la rubrique "Mon compte", menu "Informations. perso".

Une fois connecté, le menu "mon compte" permet d'accéder à la gestion des données personnelles des candidats.

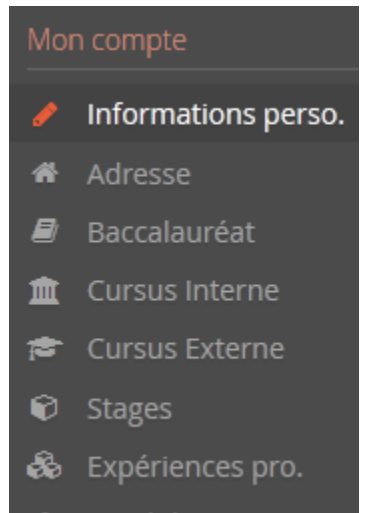

Candidatures

Saisir vos données personnelles

Dans le cas où les informations personnelles n'ont pas encore été renseignées, l'écran se présentera ainsi :

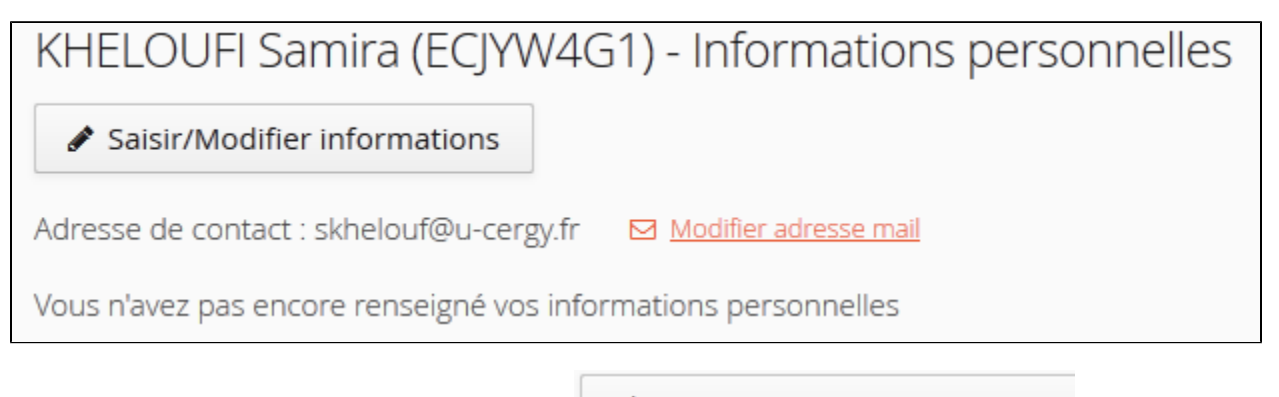

Saisir/Modifier informations

ATTENTION : le caractère indique que vous devez obligatoirement renseigner l'information demandée.

Sélectionnez votre nationalité et saisissez votre INE (Identifiant National d'Étudiant) dans la fenêtre ci-après :

| Edition des info | ormations personnelles | +       |
|------------------|------------------------|---------|
| Nationalité *    | FRANCAIS(E)            | ~       |
| INE              |                        |         |
| Clé INE          |                        |         |
| X Annuler        | $\Theta$               | Suivant |

La saisie du code INE n'est pas obligatoire. Cliquez sur "Suivant" pour valider votre saisie.

Vous serez alors dirigé vers la fenêtre suivante :

## Edition des informations personnelles

| Civilité *                 |                             | ~       |
|----------------------------|-----------------------------|---------|
| Nom patronymique *         | KHELOUFI                    |         |
| Nom usuel                  |                             |         |
| Prénom *                   | Samira                      |         |
| Autre prénom               |                             |         |
| Date naissance (jj/mm/aa)* |                             |         |
| Pays de naissance *        | FRANCE                      | ~       |
| Département de naissance * | Sélectionnez un département | ~       |
| Ville de naissance *       |                             |         |
| Téléphone                  |                             |         |
| Téléphone portable         |                             |         |
| × Annuler                  | 🖺 Enre                      | gistrer |

Les informations demandés doivent être renseignées avec soin !

Les informations renseignées apparaissent ainsi :

+ >

| KHELOUFI Samira (ECJYW4G1) - Informations personnelles           |             |  |  |
|------------------------------------------------------------------|-------------|--|--|
| Saisir/Modifier informations                                     |             |  |  |
| Adresse de contact : skhelouf@u-cergy.fr 🛛 Modifier adresse mail |             |  |  |
| Nationalité                                                      | FRANCAIS(E) |  |  |
| Civilité                                                         | Mme         |  |  |
| Nom patronymique                                                 | KHELOUFI    |  |  |
| Nom usuel                                                        |             |  |  |
| Prénom                                                           | Samira      |  |  |
| Autre prénom                                                     |             |  |  |
| INE                                                              |             |  |  |
| Clé INE                                                          |             |  |  |
| Téléphone                                                        | 0140406565  |  |  |
| Téléphone portable                                               | 0627275555  |  |  |
| Date naissance                                                   | 04/01/1995  |  |  |
| Pays de naissance                                                | FRANCE      |  |  |
| Département de naissance                                         | 075/PARIS   |  |  |
| Ville de naissance                                               | Paris       |  |  |

### Modification des données personnelles

### Étapes (en titre 3)

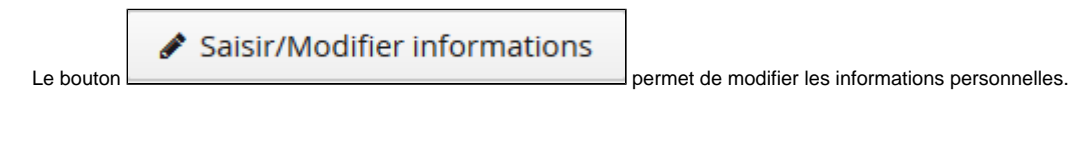

L'adresse de mail de contact est modifiable uniquement depuis le menu

Modifier adresse mail